<WEBFolder への申請書提出方法について>

1. WEBFolder へのログイン

<u>https://webfolder.setsunan.ac.jp</u>でユーザ ID とパスワードを入力してログインします。 ID とパスワードは、ポータルサイトにログインするものと同じです。

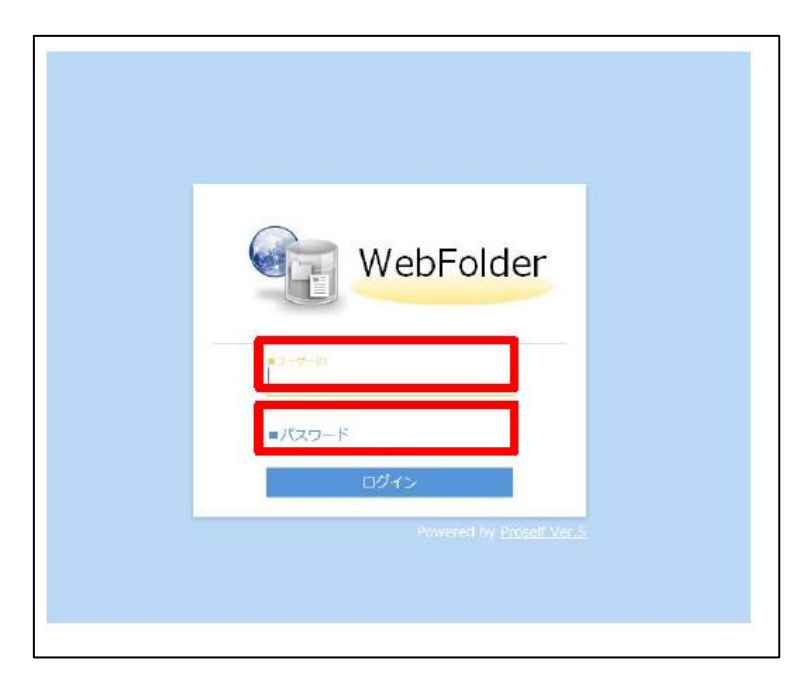

2. フォルダを選択

以下のとおりフォルダを選択してください。

TOP⇒教材・提出⇒その他⇒k\_教科書購入申請書提出⇒提出

| WebFolder | < ТОР    | • •                               | 寝屋川 花子 👻             |
|-----------|----------|-----------------------------------|----------------------|
| ▶ ファイル−競  |          |                                   | II Q 🕖               |
|           | 名前 へ     | サイズ 更新日時                          | 付加情報                 |
|           | 10r000aa | 2020/02/06 20:33:0                | 3                    |
|           | ★ 数材・提出  | TOP⇒教材・提出⇒その他⇒k_教科書<br>購入申請書提出⇒提出 | 6                    |
|           |          |                                   |                      |
|           |          |                                   |                      |
|           |          | Роже                              | red by Proself Ver.5 |

- WebFolder
   ( ТОР ) 数4 НДЦ )

   147.206/21788##
   6 ##2.41/// © アップロード

   27.71//-18
   2 ## 1

   27.71//-18
   2 ## 1

   0
   77.71///#EU.#U/.
- 3. 申請書のデータ を WebFolder の画面にドラッグ&ドロップします。

以上